# Five Easy Steps to Configure Windows Server 2008 R2 Failover Cluster using StarWind iSCSI SAN

When there's a no direct requirement about the business, people usually avoid the term "cluster" in their platform; mostly just because partial ignorance about the technology. For a long time, no matter if you were using open source platforms, Windows or any other, there was the believing that installing, configuring and maintaining a cluster is just a hard thing to do. The idea within this post is show you in a simple few steps, with no complex requirements, how to create a Windows Server 2008 R2 Failover cluster using another simple and effective solution as StarWind iSCSI SAN.

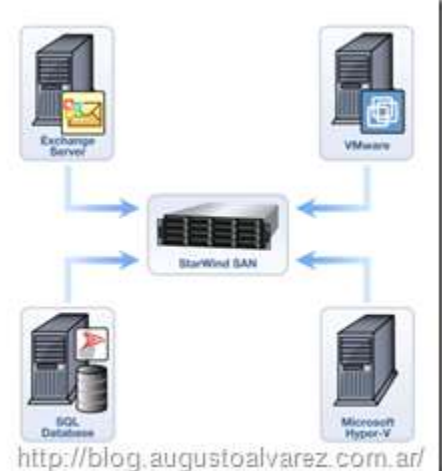

StarWind iSCSI SAN software represents one of the most popular solutions available in the market to create your own iSCSI shared storage (or Storage Area Network) without the need to acquire expensive hardware solutions. StarWind iSCSI SAN provides also the fastest solution to create, configure and maintaining these type of storage, having the chance to make available LUNs to any operating system capable of using an iSCSI initiator.

Let's take a look about this step-by-step guide to create and

configure a Windows Server 2008 R2 Failover Cluster, here are the steps involved:

- 1. Review and complete pre-requisites for the environment.
- 2. Install StarWind iSCSI SAN software.
- 3. Configure and create LUNs using StarWind iSCSI SAN.
- 4. Install Failover Cluster feature and run cluster validation.
- 5. Create Windows Server 2008 R2 Failover Cluster.

# 1. Review and complete pre-requisites for the environment

Requirements for clustering in Windows Server 2008 R2 changed significantly. You don't longer need complex aspects for hardware to be compatible with Failover Cluster:

#### Requirements for Windows Server 2008 R2 Failover Cluster

Here's a review of the minimum requirements to create a Windows Server 2008 R2 Cluster:

- **Two or more compatible servers:** You need hardware that is compatible with each other, highly recommended to always use same type of hardware when you are creating a cluster.
- A shared storage: This is where we can use StarWind iSCSI SAN software.
- Two network cards on each server, one public network (from which we usually access Active Directory) and a private for heartbeat between servers. This is actually an *optional* requirement since using one network card is possible but not suitable in almost any environment.
  When we are using iSCSI protocol for our shared storage Microsoft recommends three network cards on each host: Public network, private, and one dedicated to iSCSI communication from servers to the storage, which in our case will be represented by a server using StarWind iSCSI software.
- Windows Server 2008 R2 Enterprise or Datacenter Editions for hosts which will be part of the cluster. Always keep in mind that cluster is not supported in Standard Editions.
- All hosts must be member from an Active Directory domain. To install and configure a cluster we don't need a Domain Admin account, but we do need a Domain account which is included in the local Administrators of each host.

### Requirements for StarWind iSCSI SAN Software

Here are the requirements for installing the component which will be in charge of receiving the iSCSI connections:

- Windows Server 2008 or Windows Server 2008 R2
- $\circ$  10 GB of disk space for StarWind application data and log files
- [Highly Recommended] 4 GB of RAM
- 1 Gigabit Ethernet or 10 Gigabit Ethernet.

You can download StarWind iSCSI SAN software using this link, previous registration required.

## Optimize TCP/IP stack to improve iSCSI performance

Before using StarWind as iSCSI target it's recommended you'd "accelerate" TCP/IP stack to make sure it runs at full speed.

1. Enable 9K Jumbo frames for your GbE network adapter.

2. Change the following TCP parameters in the registry: [HKEY\_LOCAL\_MACHINE\SYSTEM\CurrentControlSet\Services\Tcpip\Parameters]

GlobalMaxTcpWindowSize = 0×01400000 (DWORD) TcpWindowSize = 0×01400000 (DWORD) Tcp1323Opts = 3 (DWORD) SackOpts = 1 (DWORD)

3. Reboot.

## 2. Install StarWind iSCSI SAN Software

Ok, after reviewing and completing the requirements for the environment we should start installing the StarWind iSCSI SAN software.

The product is available for download in this link, and you only need a previous registration first which will also generate the license key you need to register the product.

Installing StarWind iSCSI software is probably the easiest in all of these five steps, since you only need to complete a wizard to accomplish it.

2.1 After you've downloaded the installation file, just double click it and the wizard will start.

| Setup - StarWind iSCS | 1 Server                                                                                                    |
|-----------------------|----------------------------------------------------------------------------------------------------|
|                       | Welcome to the StarWind iSCSI<br>Server Setup Wizard<br>This will install StalWind iSCSI Server v.5.5.1637 (build<br>20101124 ) on your computer.<br>It is recommended that you close all other applications before<br>continuing.<br>Click Next to continue, or Cancel to exit Setup. |
|                       | http://blog.augustoatvarez-corritatr/                                                                                                    |

**2.2** Follow the wizard normally as any installation. In the process you will find one of the interesting features about it: You can install the service separately from the console from which you can administer the StarWind iSCSI.

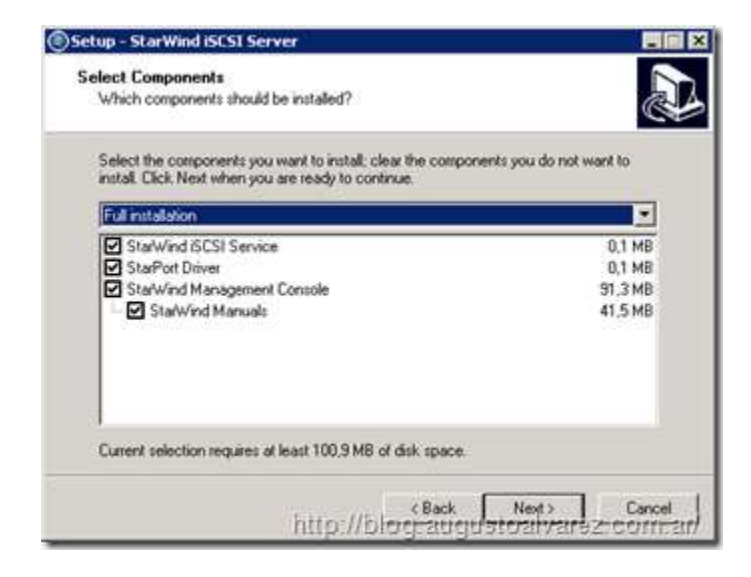

This way you can install the console on any machine compatible to access the server or servers with StarWind iSCSI and manage storage, permissions, etc. In this case, I'll be selecting the full installation.

The next steps are pretty straight forward so you won't have any problem. Once the final steps are completed you'll get a warning about the iSCSI Service needed before installing the StarWind iSCSI Service.

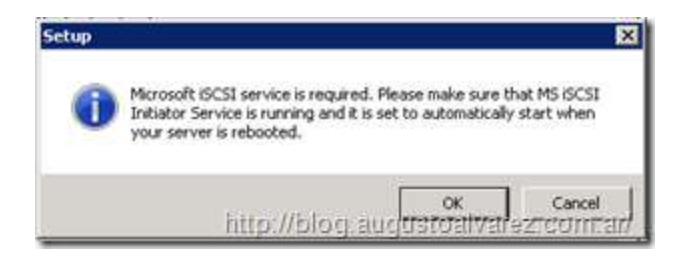

You just need to access the "Services" console and set the service as started and automatic.

| Autimedia Class Scheduler                              | Eru Bles + B.LO | g.augi  | ISAGA Vare | Z. CQ23y26h   |
|--------------------------------------------------------|-----------------|---------|------------|---------------|
| Contract Software Shadow Copy Provider                 | Manages s       |         | Manual     | Local System  |
| Renosoft ISCSI Initiator Service                       | Manages I       | Started | Automatic  | Local System  |
| Altorosoft Fibre Channel Platform Registration Service | Registers t     |         | Manual     | Local Service |
| Microsoft .NET Framework NGEN v2:0.50727_X86           | Microsoft       |         | Manual     | Local System  |

After you click install, the process only takes a few seconds and you will additionally see some drivers that will be installed on the operating system; click "Install".

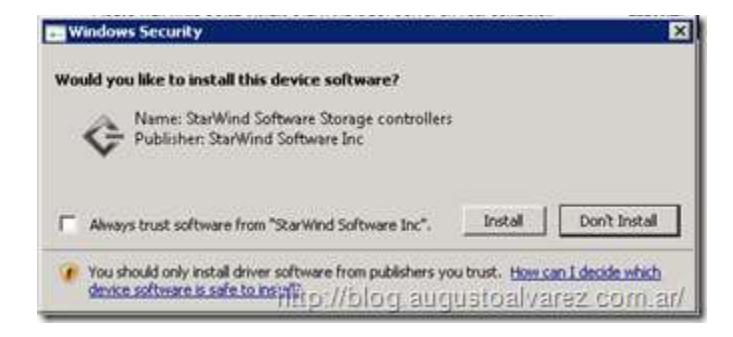

# 3. Configure and create LUNs using StarWind iSCSI SAN

With the program installed, using and configuring it won't give us any trouble.

The StarWind iSCSI console is similar as any other console you may already use it. In the "General" screen we'll find the summary information plus how to connect to local or remote StarWind host.

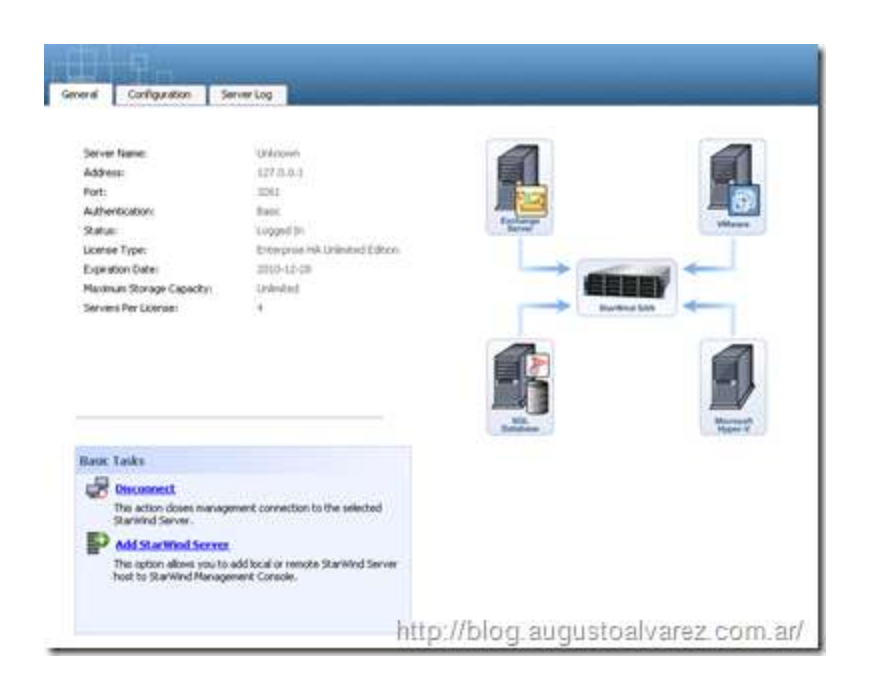

In the "Configuration" section we can find the common parameters to configure iSCSI StarWind, for example the "Network" options which enable the iSCSI communications (port 3260) on any of the network adapters identified.

| Management Forenda Cattings | Network                                           |                      |
|-----------------------------|---------------------------------------------------|----------------------|
| complement contole seconds  | IP Address                                        | Port                 |
| Ar Management Interface     | 100 10.0.200<br>100 172.16.0.100<br>100 127.0.0.1 | 3250<br>3250<br>3250 |
| Server Settings             |                                                   |                      |
| Tetwork                     |                                                   |                      |
| 84                          |                                                   |                      |
| 2. Management Interface     |                                                   |                      |
| Registration                |                                                   |                      |
| 5                           |                                                   |                      |

If we are using a special LAN/VLAN to separate our iSCSI traffic as recommended, then we should only enable the IP address used for that purpose.

Now let's get started with the StarWind configuration.

## **Configuring StarWind iSCSI**

We are going to review the basic steps to configure the StarWind iSCSI to start hosting LUNs for our cluster; the initial task is to add the host:

**3.1** Select the "Connect" option and type in the credentials to manage the iSCSI host. The defaults used by StarWind are: User "root"; Password "starwind".

**3.2** With the host added, we can start creating the storage that will be published through iSCSI: Rightclick the server and select "Add target" and a new wizard will appear.

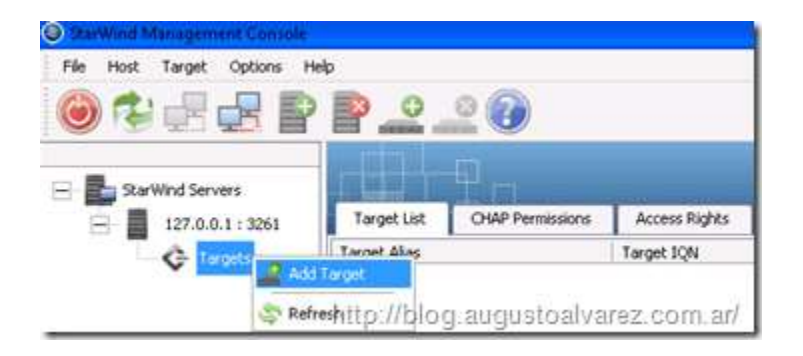

**3.3** Select the "Target alias" from which we'll identify the LUN we are about to create and then configure to be able to cluster. In my case I'm using a simple name "w2k8r2-clstr", click on "Next".

| ld Target Wizard                                           |                             |   |
|------------------------------------------------------------|-----------------------------|---|
| Common Larget parameters<br>Specify larget also and larget | NAME:                       | 0 |
| Target Alas:                                               |                             |   |
| w2k8r2-clistr                                              |                             |   |
| Target Name:                                               |                             |   |
| ign 2000-00-con star windsoft                              | 104am)127.0.0.1 +404r2-datr |   |
|                                                            |                             |   |
|                                                            |                             |   |
|                                                            |                             |   |
|                                                            |                             |   |
|                                                            |                             |   |
|                                                            |                             |   |
|                                                            |                             |   |
|                                                            | 1                           |   |

**3.4** Since we are going to be using hard drives to present our storage, in "Storage Type" select "Hard Disk", click on "Next".

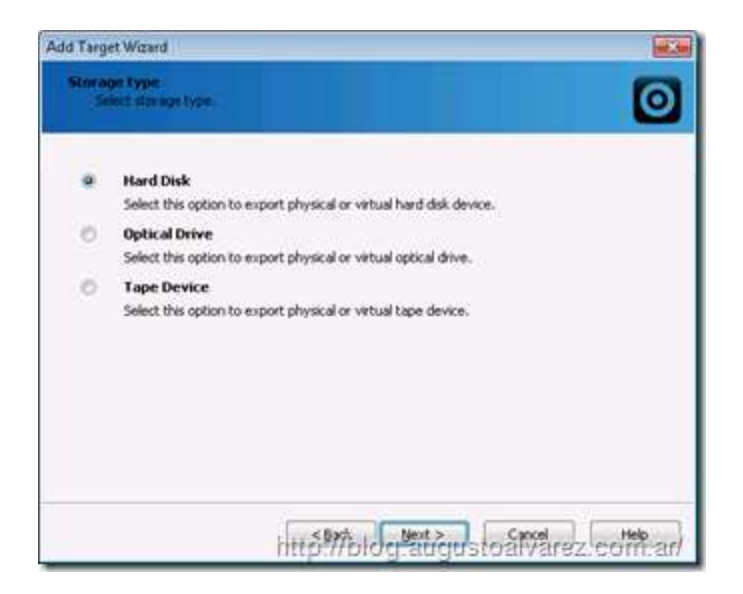

**3.5** In "Device Type" please note that we can use physical as virtual drives to present to our clients using iSCSI. We are going to select "Basic Virtual", from which we'll create a file (.img) that will represent the LUN; click on "Next".

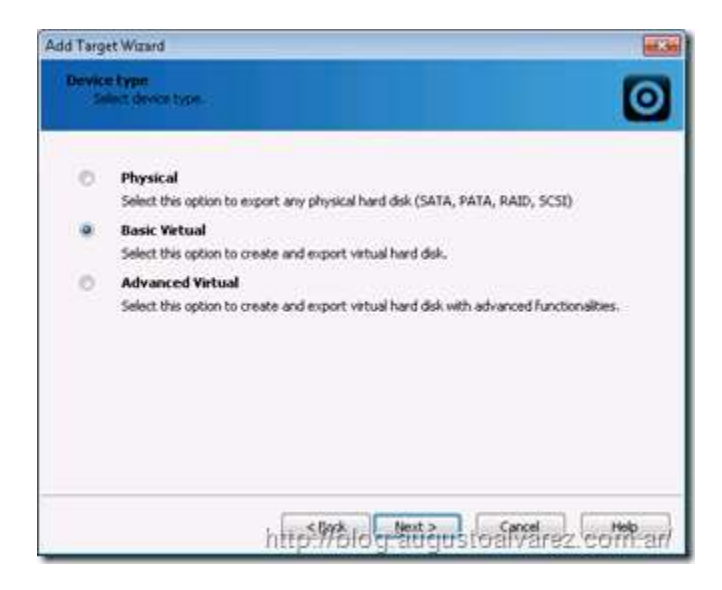

3.6 Select "Image File device" and click on "Next".

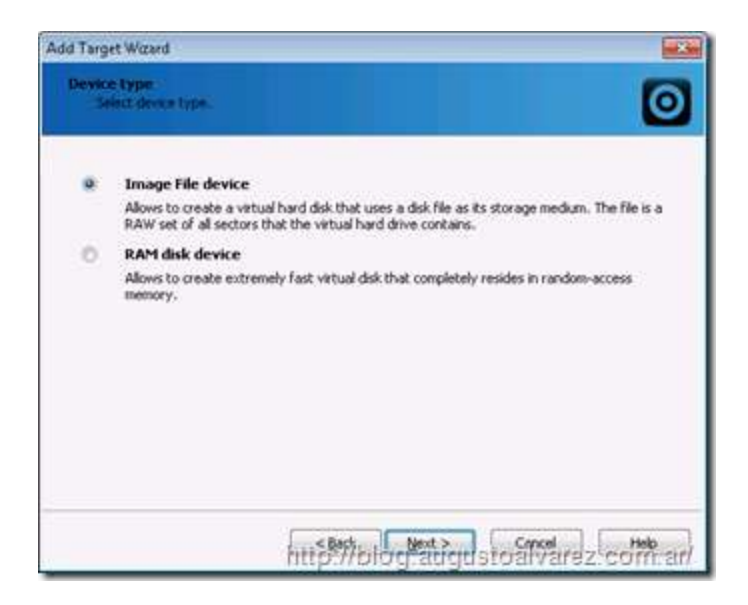

3.7 Since we are creating a new one, select "Create new virtual disk" and click on "Next".

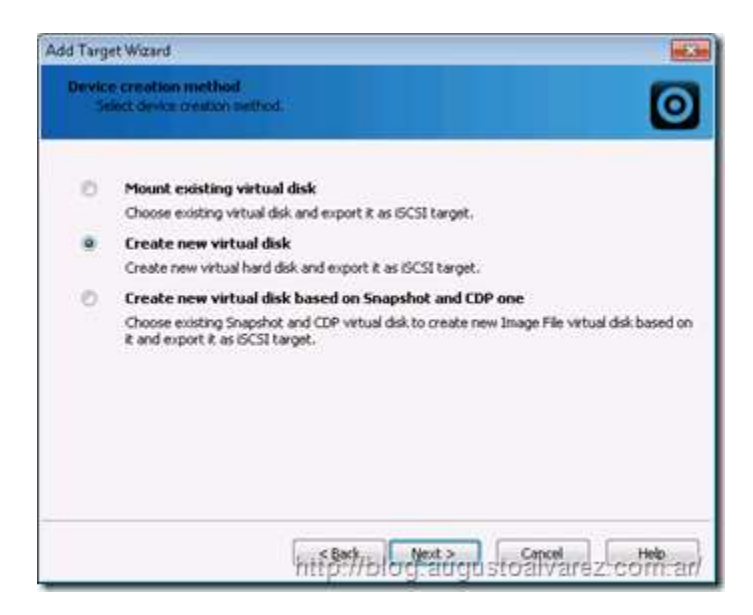

**3.8** In the following screen, select the destination and size for the file we are creating. In my case, I'm using a separate drive where I'm going to save all of my LUNs.

| d Target Wizar              | d                                      |             |
|-----------------------------|----------------------------------------|-------------|
| Wrtual disk p<br>Specify Vi | arameters<br>val duit pacameters       | 6           |
| New virtual d               | sk location and name:                  |             |
| E:\Clstr\/un/               | 101.ing                                |             |
| Size:                       | 512 MB +                               |             |
| User accou                  | nt that will have access to this image |             |
| Password                    |                                        |             |
| E Fill with ze              | roes                                   |             |
|                             | http://blockatien                      | Capcel Help |

**3.9** In the following options leave selected "Asynchronous mode" for the LUN, which will enable multithreaded disk operations (recommended for NTFS file system) and check "Allow multiple concurrent iSCSI connections (clustering)" which, of course, will provide the possibility for several hosts to be able to connect to this image file; click on "Next".

| d Target Wizard                                                      |                    |
|----------------------------------------------------------------------|--------------------|
| Image File device parameters<br>Specty Image File device parameters. | 0                  |
| Select virtual disk you want to make accessible via (SCSI:           |                    |
| E:\dstr\\un001.mg                                                    |                    |
| Kaynchronous mode                                                    |                    |
| Read-Only mode                                                       |                    |
| Z Allow multiple concurrent (SCSI connections (clustering)           |                    |
| Advanced options                                                     |                    |
| Diversity in perform                                                 |                    |
|                                                                      |                    |
|                                                                      |                    |
|                                                                      |                    |
|                                                                      |                    |
| a first the second                                                   |                    |
| http://blog.augt                                                     | istoalvarez com al |

**3.10** In the cache parameters, leave the default options selected "Normal (no caching)"; click on "Next".

| I Target Wizard                                                  |                                                                     |
|------------------------------------------------------------------|---------------------------------------------------------------------|
| Image File device cache paran<br>Specify Image File device cache | approximators.                                                      |
| Cache mode Itomial (no cacharo                                   |                                                                     |
| Cache size in Mis:                                               | (d 🔄                                                                |
| Note: cache size is subject i<br>memory.                         | to shrink w/o notice if specified too large for destination machine |
| Cache block expiry period in mer-                                | 5000 (本)                                                            |
|                                                                  |                                                                     |
|                                                                  |                                                                     |
|                                                                  |                                                                     |
|                                                                  | Concel Help                                                         |

3.11 In the last screen, just click on "Finish" and we'll have our LUN ready.

As optional and recommended review the options for "CHAP permissions" and "Access Rights". Within these options we can configure all the parameters needed for secure environments.

Once we've completed this, we can access this file from a Windows Server 2008 R2 host.

### Configure Windows Server 2008 R2 iSCSI Initiator

Each host must have access to the file we've just created in order to be able to create our Failover Cluster. On each host, execute the following:

3.12 Access "Administrative Tools", "iSCSI Initiator".

**3.13** In the "Target" pane, type in the IP address used for the target host, our iSCSI server, to receive the connections.

| Decovery   Pavonte                                                                                                    | e Targeta   Volumes and Devo                                                                                                    | OFF   RADBUS  | Canfiguration                                  |
|----------------------------------------------------------------------------------------------------|----------------------------------------------------------------------------------------------------|---------------|------------------------------------------------|
| uix Cornect                                                                                                    |                                                                                                    | With the said | Salar -                                        |
| o discover and log on to a t<br>It's name of the target and                                                                                                    | arget using a basic connectal<br>then click Duck Connect.                                                                                                    | n, type the P | address or                                     |
| anen Sussi                                                                                                    | (COL 122-COLOR 100)                                                                                                    |               |                                                |
| arowt:                                                                                                    |                                                                                                    | 100           | es Covert.                                     |
| - are                                                                                                    |                                                                                                    |               |                                                |
| ocovered targets                                                                                                    |                                                                                                    |               |                                                |
|                                                                                                    |                                                                                                    |               | Befreih                                        |
| late                                                                                                    |                                                                                                    | Status        |                                                |
| gn. 2008-08.com.atarwinds                                                                                                    | oftware: 127.0.0.1-w2k9r2-d                                                                                                    | st Connecte   | đ                                              |
| gn. 2008-08. com. starwinds                                                                                                    | oftware: 127.0.0.1-w2k8r2-d                                                                                                    | Connecte      | d.                                             |
|                                                                                                    |                                                                                                    |               |                                                |
|                                                                                                    |                                                                                                    |               |                                                |
|                                                                                                    |                                                                                                    |               |                                                |
|                                                                                                    |                                                                                                    |               |                                                |
|                                                                                                    |                                                                                                    |               |                                                |
|                                                                                                    |                                                                                                    |               |                                                |
|                                                                                                    |                                                                                                    |               |                                                |
|                                                                                                    |                                                                                                    |               |                                                |
|                                                                                                    |                                                                                                    |               |                                                |
|                                                                                                    |                                                                                                    |               |                                                |
| a convert used advanced                                                                                                    | ordered, while the two at and it                                                                                                    | -             |                                                |
| e connect using advanced i                                                                                                    | options, select a target and t                                                                                                    | -             | Cognect                                        |
| e connect using advanced<br>ok Connect.                                                                                                    | options, select a target and 8                                                                                                    | -             | Cagnect                                        |
| e connect using advanced<br>ick Connect.<br>o completely disconnect a t<br>em disk Disconnect.                                                                                                    | options, select a target and 8<br>arget, select the target and                                                                                                    | wn            | Cognect<br>Quiconnect                          |
| e connect using advanced<br>ick Connect.<br>e completely deconnect a t<br>en click Deconnect.                                                                                                    | optons, select a target and 8<br>arget, select the target and                                                                                                    | en            | Cognect<br>Qeconvect                           |
| o connect using advanced<br>ick Connect.<br>o completely disconnect. at<br>two disk Disconnect.<br>or barget properties, includ<br>ing the properties, includ                                                                                                    | options, select a target and 8<br>larget, select the target and<br>ing configuration of sessions,<br>reserves                                                                                     | ••            | Cognect<br>Qaconvect<br>Dopertes               |
| e connect using advanced<br>ck Connect.<br>o consistently disconnect a t<br>ar targett properties, includ<br>elect the target and dick Pr                                                                                                    | options, select a target and t<br>arget, select the target and<br>ing configuration of sessions,<br>operties.                                                                                     | •••           | Cognect<br>Osconnect<br>Disporties             |
| e connect using advanced<br>ick Connect.<br>o completely disconnect at<br>mick/ Disconnect.<br>in target properties, includ<br>rect the target and dick Pr<br>or configuration of denoces<br>to target and of denoces                                            | options, select a target and 8<br>arget, select the target and<br>reg configuration of sessions,<br>operties.                                                                                     | hen           | Cognect<br>Osconnect<br>Disporties<br>Degices  |
| e connect using advanced<br>dic Connect.<br>2 completely disconnect a<br>en dick Disconnect.<br>If starget properties, includ<br>fect the target and click Pr<br>is configuration of diexices<br>is target and then click De                                     | optons, select a target and t<br>arget, select the target and<br>ing configuration of sessions,<br>operties.                                                                                      | nen           | Cagnect<br>Qaconnect<br>Disporties<br>Deg/des  |
| e connect using advanced<br>ck Connect.<br>• consistenty disconnect is<br>in dis Coisonnect.<br>In larget properties, includ<br>feat the larget and disk to<br>in configuration of discose<br>is larget and then disk De-                                        | options, select a target and t<br>arget, select the target and<br>ing configuration of sessions,<br>operates.<br>associated with a target, sel<br>foce.                                           | st _          | Cagnect<br>Qisconnect<br>Deperties<br>Deglees  |
| e connect using advanced<br>ick Connect.<br>o completely disconnect is it<br>with Disconnect.<br>In target properties, includ<br>elect the target and click Pr<br>or configuration of devices<br>in target and then click De                                     | options, select a target and t<br>larget, select the target and<br>ing configuration of sessons,<br>operfies.<br>associated with a target, sel<br>roce.                                           | en            | Cagnect<br>Qisconvect<br>Broperstes<br>Degices |
| t connect using advanced<br>dc Cannect.<br>c completely deconnect a<br>en didk Deconnect.<br>In target properties, include<br>the target and decoces<br>in target and then dick De<br>e target and then dick De<br>en about basic dCCC come                      | options, select a target and 8<br>arget, select the target and<br>ing configuration of sessions,<br>operties.<br>associated with a target, sel<br>roots<br>associated with a target, sel<br>roots | sen           | Cagnect<br>Osconnect<br>Doperties<br>Degices   |
| e connect using advanced<br>ic Connect.<br>o consistently disconnect at<br>an barget properties, includ<br>elect the target and disk'n<br>ar configuration of de-sces<br>or configuration of de-sces<br>or appet and then disk the<br>en about basic ISCNI conne | options, select a target and t<br>arget, select the target and<br>ing configuration of sessions,<br>operfiles.<br>associated with a target, sel<br>roos.                                          | en            | Cagnest<br>Qaconvect<br>Depertes<br>Degices    |
| e connect, using advanced<br>la Connect.<br>o congletely disconnect a t<br>en disk Disconnect.<br>In target properties, includ<br>est the target and click De<br>or configuration of dievices<br>is target and then click De<br>ne about basis: ISCN conne       | optons, select a target and t<br>arget, select the target and<br>ing configuration of sessions,<br>operfile.<br>associated with a target, sel<br>rocs.                                            | en            | Cognect<br>Quounnect<br>Exponentes             |
| connect using advanced<br>of Cannect.<br>In order to deconnect a to<br>in did Deconnect.<br>In target properties, includ<br>let the target and dok The<br>or configuration of devices<br>in target and then click De-<br>en about basic (BCEE conne-             | options, select a target and it<br>larget, select the target and<br>ing configuration of sessions,<br>operation<br>sessions,<br>associated with a target, selected<br>scess.                      | sen           | Cognect<br>Qaconnect<br>Droperses<br>Degloss   |

In my case, I've created two LUNs available for the cluster.

**3.14** Click on "Connect" to be authorized by the host to use these files.

Once we've connected to the files, access "Disk Management" to verify we can now use these files as storage attached to the operating system.

| Anno pro pro  Anno pro pro  Anno pro pro  Anno pro  Annopro  Anno pro  Anno pro  Anno pro  An | Vier<br>Vier<br>California           | et Extension in Spaning Street<br>Langest Datas Falls Same Street<br>Same Same Virter Hearthy Boot, Augu Ma, Stade Datas, Arinan, Arinang<br>Marka Same Virter Hearthy Spaning Andre Arinang Hartherid 2013                                                                                                    | 10.   Pare Specie   50. Pare   Face Theorem   10<br>  42   12.04   20   44   5   5   5   7   10   10   10   10   10   10   10 |
|----------------------------------------------------------------------------------------------------|--------------------------------------|----------------------------------------------------------------------------------------------------|----------------------------------------------------------------------------------------------------|
| D minipur larve harbur                                                                                                    | 1                                    |                                                                                                    | 1 2                                                                                                    |
|                                                                                                    |                                      | Yestein Resonal<br>(2) - B UT<br>(2) - B UT<br>(2) - | 4                                                                                                    |
|                                                                                                    | Cont I<br>Second<br>Second<br>Second | ICH                                                                                                    |                                                                                                    |
|                                                                                                    | int a                                | tring<br>Indexed                                                                                                    |                                                                                                    |
|                                                                                                    | DO-MORTO<br>SIG-D-S<br>No-Politic    |                                                                                                    |                                                                                                    |
|                                                                                                    |                                      |                                                                                                    |                                                                                                    |
|                                                                                                    | - Continued of                       | http://blog.augustoa                                                                                                    | lvarez.com.ar/                                                                                                    |

**3.15** And as a final step, just using the first host in the cluster, put "Online" the storage file and select also "Initialize Disk". Since these are treated as normal hard disks, the process for initializing a LUN is no different than initializing a physical and local hard drive in the server.

Now, let's take a look about the Failover Cluster feature.

## 4. Install Failover Cluster feature and run cluster validation

Prior to configure the cluster, we need to enable the "Failover Cluster" feature on all hosts in the cluster and we'll also run the verification tool provided by Microsoft to validate the consistency and compatibility of our scenario.

**4.1** In "Server Manager", access "Features" and select "Failover Cluster". This feature does not need a reboot to complete.

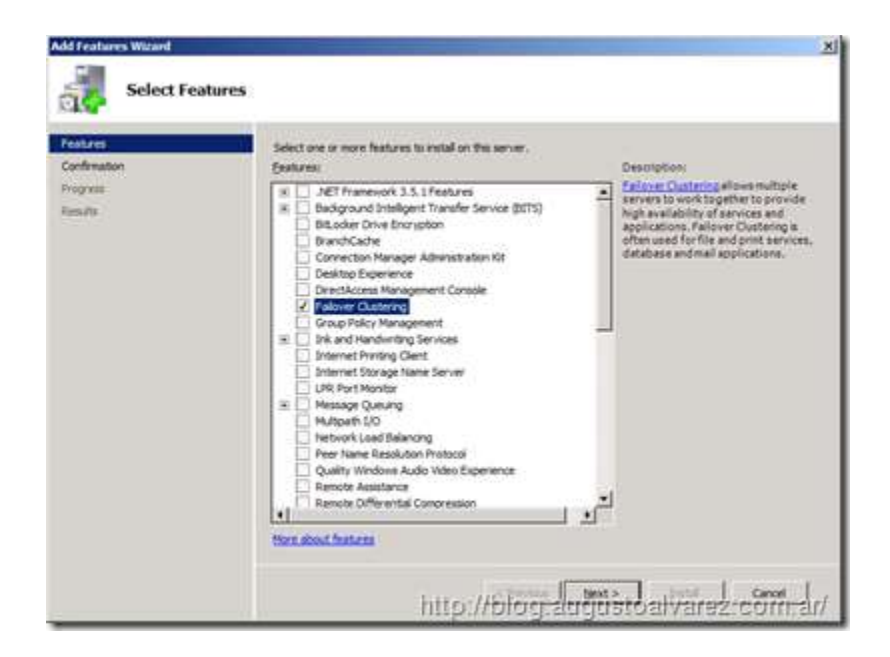

**4.2** Once installed, access the console from "Administrative Tools". Within the console, the option we are interested in this stage is "Validate a Configuration".

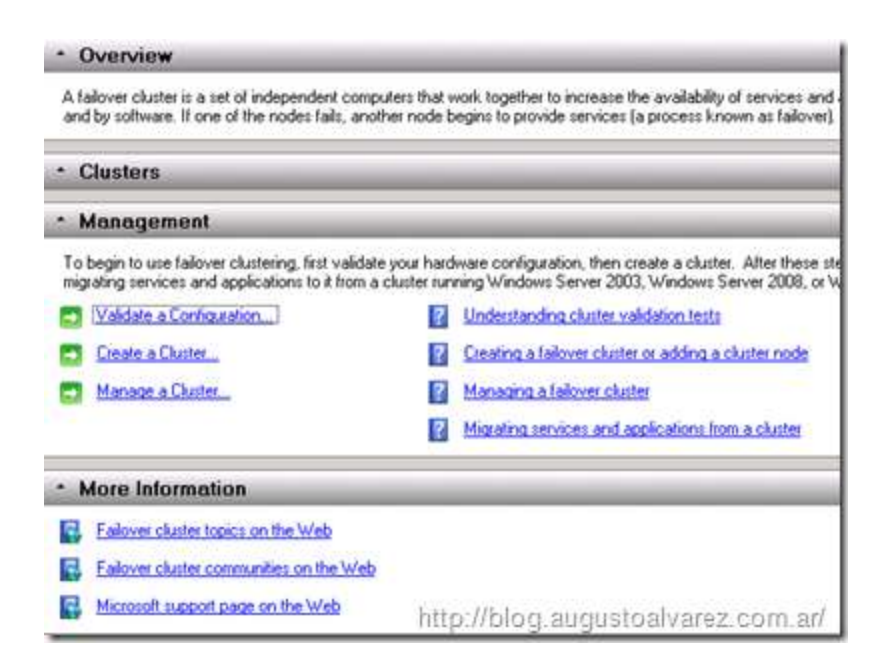

**4.3** In the new wizard, we are going to add the hosts that will represent the Failover Cluster in order to validate the configuration. Type in the server's FQDN names or browse for their names; click on "Next".

| Before You Begin<br>Select Servers or a<br>Children | To validate a set of s<br>To test an existing ck | ervers, add the names of all the servers.<br>alter, add the name of the cluster or one of its nod | es.   |
|-----------------------------------------------------|--------------------------------------------------|---------------------------------------------------------------------------------------------------|-------|
| edrog Optons<br>ordination<br>aldatog<br>urmalg     | Enter name.<br>Solected pervers                  | ni3821 solvers of<br>vi3822 advant of                                                             | Biowe |
|                                                     |                                                  |                                                                                                   |       |

4.4 Select "Run all tests (recommended)" and click on "Next".

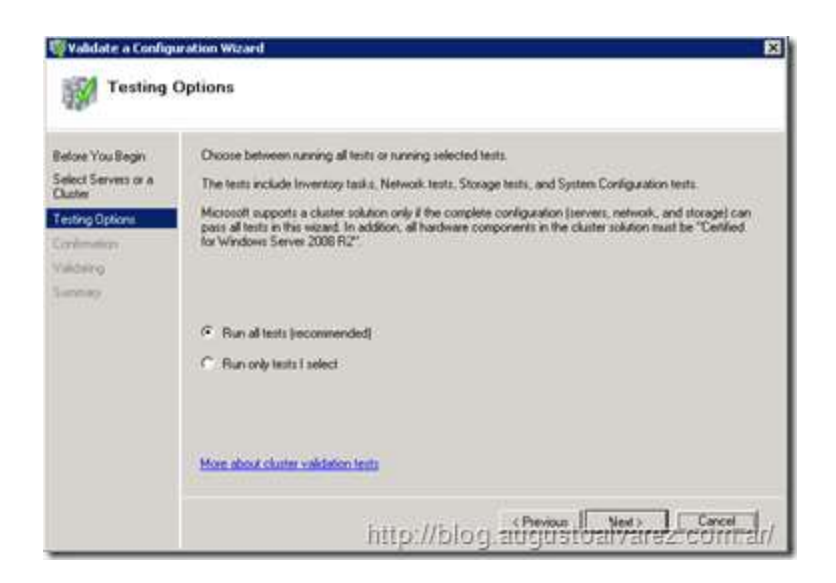

**4.5** In the following screen we can see a detailed list about all the tests that will be executed, take note that the storage tests take some time; click on "Next".

If we've fulfilled the requirements reviewed earlier then the test will be completed with no warning.

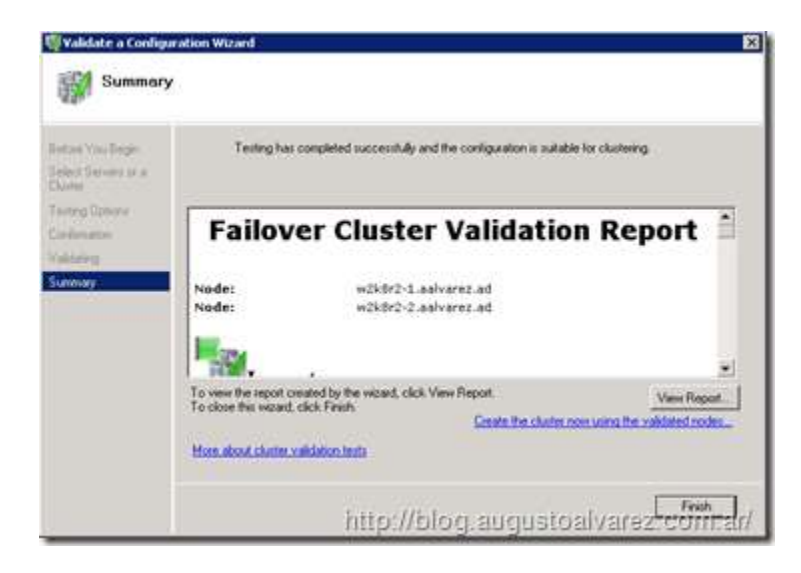

We can also have a detailed report about the results on each test.

| #Palser Outler Validation Report       |                                                                                                    |                           | S · D · C · Her · Selvey ·                                         |
|----------------------------------------|----------------------------------------------------------------------------------------------------|---------------------------|--------------------------------------------------------------------|
|                                        | Failove                                                                                             | er Cluster V              | alidation Report                                                   |
| Node:<br>Node:<br>Started<br>Completed | wDoBC2-1 and variation<br>wDBC2-2 and variation<br>ULLEVIED 02-30 00 a.m.<br>ULLEVIED 02-30 00 a.m. |                           |                                                                    |
| The Validate a Co                      | Aguration Woord must be run after at<br>com/failed/12/8505                                          | y change is made to the o | onfiguration of the cluster or handware. For more information, see |
| Results by                             | Category                                                                                            | Result Server             | ary Jacophan                                                       |
| Investing                              |                                                                                                    | 10                        | Remove                                                             |
| transt-                                |                                                                                                    |                           | former.                                                            |
| finant.                                |                                                                                                    | 40                        | Toronto                                                            |
|                                        |                                                                                                    | 1.4. 1.4. 1.4. 2.2.1.1    |                                                                    |

# 5. Create Windows Server 2008 R2 Failover Cluster

At this stage, we've completed all the requirements and validated our configuration successfully. In the next following steps, we are going to see the simple procedure to configure our Windows Server 2008 R2 Failover Cluster.

5.1 In the "Failover Cluster" console, select the option for "Create a cluster".

| Overview                                                                                      | _                                      |                                                                                                    |  |  |  |
|-----------------------------------------------------------------------------------------------|----------------------------------------|----------------------------------------------------------------------------------------------------|--|--|--|
| A fallover cluster is a set of independent<br>and by software. If one of the nodes falls      | computers that s<br>, another node b   | vork together to increase the availability of services and appli-<br>egins to provide services (a process known as failover). |  |  |  |
| Clusters                                                                                      | _                                      |                                                                                                    |  |  |  |
| Management                                                                                    | _                                      |                                                                                                    |  |  |  |
| To begin to use failover clustering, first vi<br>migrating services and applications to it fi | alidate your hard<br>rom a cluster run | ware configuration, then create a cluster. After these steps a<br>ning Windows Server 2003, Windows Server 2008, or Windo     |  |  |  |
| Validate a Configuration                                                                      | Validate a Configuration               |                                                                                                    |  |  |  |
| Create a Cluster                                                                              |                                        | Creating a failover cluster or adding a cluster node                                                                          |  |  |  |
| Manage a Chutter                                                                              | 12                                     | Managing a fallover cluster                                                                                                   |  |  |  |
|                                                                                               | 2                                      | Migrating services and applications from a cluster                                                                            |  |  |  |
| More Information                                                                              |                                        |                                                                                                    |  |  |  |
| Ealover cluster topics on the Web                                                             |                                        |                                                                                                    |  |  |  |
| Ealover cluster communities on the                                                            | Web                                    |                                                                                                    |  |  |  |
| Microsoft support page on the Web                                                             | http                                   | ://blog.augustoalvarez.com.ar/                                                                                                |  |  |  |

**5.2** A similar wizard will appear as in the validation tool. The first thing to do is add the servers we would like to cluster; click on "Next".

**5.3** In the next screen we have to select the cluster name and the IP address assigned. Remember that in a cluster, all machines are represented by one name and one IP.

| and the second second se | - type the name y                                                                                                | ou want to use when ade                              | inisteing the cl                | nitec        |             |                 |       |
|----------------------------------------------------------------------------------------------------|----------------------------------------------------------------------------------------------------|------------------------------------------------------|---------------------------------|--------------|-------------|-----------------|-------|
| Select Servers                                                                                                    | Cluster Name W3/82-clin                                                                                          |                                                      |                                 |              |             |                 |       |
| Administering the                                                                                                    | One or more IPv4<br>sure the network                                                                             | addresses could not be<br>is selected, and then type | configured autor<br>an address. | natically. F | or each ref | work to be used | .naie |
| Conformation                                                                                                    |                                                                                                    |                                                      |                                 |              |             |                 |       |
| Denting New Durine<br>Summers                                                                                                    |                                                                                                    | Mahandes                                             | Addant                          |              |             |                 |       |
|                                                                                                    | 2                                                                                                    | 10.0.0/16                                            | 10                              | 0            | 0           | 20              |       |
|                                                                                                    |                                                                                                    |                                                      | 1.00                            |              |             |                 |       |
|                                                                                                    |                                                                                                    |                                                      | _                               | _            | _           | _               | 4     |
|                                                                                                    |                                                                                                    |                                                      |                                 |              |             |                 |       |
|                                                                                                    | and the second second second second second second second second second second second second second second second |                                                      |                                 |              |             |                 |       |
|                                                                                                    | More about the                                                                                                   | edministrative Access Pro                            | re for a chater                 |              |             |                 |       |

5.4 In the summary page click on "Next".

After a few seconds the cluster will be created and we can also review the report for the process.

|                                               | 15<br>                                             |                                                                                                    |             |  |
|-----------------------------------------------|----------------------------------------------------|----------------------------------------------------------------------------------------------------|-------------|--|
| ins You Dege<br>Ind Servery<br>Inne Point for | You have no                                        | ccessfully completed the Create Cluster Wicard                                                            |             |  |
| nesiteiris Tar<br>dan<br>dan gise             | Create Cluster                                     |                                                                                                    |             |  |
| aring files Clutter                           | Cluster:<br>Node:<br>Node:<br>Quorum:              | w2k8r2-clst9<br>w2k8r2-1.aalvarez.ad<br>w2k8r2-2.aalvarez.ad<br>Node and Disk Majority ( Cluster Disk 1 ) |             |  |
|                                               | To view the report cre<br>To close this witterd, c | ated by the viziand, click View Report.<br>Scit. Freeh                                                    | Vew Report. |  |

Now in our Failover Cluster console, we'll get the complete picture about the cluster we've created: Nodes involved, storage associated to the cluster, networks and the events related to cluster.

| Hone Outer Houge  Hone Start Mage  Sold a second at  Sold a second at  Sold a second at  Sold a second at  Cane Heneral  Cane Heneral  Cane Heneral  Cane Heneral  Cane Heneral  Cane Heneral  Cane Heneral | Chester w2007 state and over and                                                                                                    |                                                                                                    |  |  |  |  |
|----------------------------------------------------------------------------------------------------|----------------------------------------------------------------------------------------------------|----------------------------------------------------------------------------------------------------|--|--|--|--|
|                                                                                                    | Summary of Ocuter w263<br>scholars has I askeden/series<br>Reser scholars and scholars<br>General Hast Server scholar<br>Bereit Collegeater. Net scholar Net<br>Resert Collegeater. Net scholar Net | 12-date<br>is and 2-table<br>Nationale: Date Research (Dates Research (Dates Research (Dates Research )<br>Submarks: 19-14 and 19-6<br>Prime |  |  |  |  |
|                                                                                                    | 2. Configure                                                                                                    |                                                                                                    |  |  |  |  |
|                                                                                                    | Godgate high scalefully to a quells serves or agailation. All one is note server; builty; or regime services and agatuments have cluster larver; briefs and 200, in builders; barver; 2000 P/2      |                                                                                                    |  |  |  |  |
|                                                                                                    | 🗖 falanslensslaken.                                                                                                    | Denominand application procession in test an addate                                                                                          |  |  |  |  |
|                                                                                                    | C Valas IbcDars.                                                                                                    | 🖬 Ardenbeides dam Leidebermite                                                                                                    |  |  |  |  |
|                                                                                                    | C Lode Date Hand Marel.                                                                                                    | United and During Dates United States                                                                                                    |  |  |  |  |
|                                                                                                    | C 48508-                                                                                                    | Addaneer hand duite                                                                                                    |  |  |  |  |
|                                                                                                    | Thamanion ed Kaluma-                                                                                                    | Mantes a date the Voltes Serve 201 Webse Serve 200, a Voltes Serve 20012                                                                     |  |  |  |  |
|                                                                                                    | E famatch Iteauche att. Ada                                                                                                    |                                                                                                    |  |  |  |  |
|                                                                                                    | * Nevigeta                                                                                                    |                                                                                                    |  |  |  |  |
|                                                                                                    | 🖹 Insautakata                                                                                                    | 2 tune                                                                                                    |  |  |  |  |
|                                                                                                    | M Incole                                                                                                    | 2 Intents                                                                                                    |  |  |  |  |
|                                                                                                    | 2 Ownfred                                                                                                    |                                                                                                    |  |  |  |  |
|                                                                                                    | * Cluster Core Resources                                                                                                    |                                                                                                    |  |  |  |  |
|                                                                                                    | Date Name                                                                                                    | State                                                                                                    |  |  |  |  |
|                                                                                                    | # # Ann +Mchan                                                                                                    | (R) Online                                                                                                    |  |  |  |  |
|                                                                                                    | Did Drees                                                                                                    |                                                                                                    |  |  |  |  |
|                                                                                                    |                                                                                                    |                                                                                                    |  |  |  |  |

We will close up our step-by-step guide here and open the clustering series for maybe a detailed explanation about type of Failover Clusters, including Multi-Site cluster which I had the chance to present on a Microsoft event here in Buenos Aires.

## Conclusions

After reviewing the process to create clusters using StarWind iSCSI SAN software, here are some of the things I've noticed:

#### Pros

- StarWind iSCSI software is a simple tool to install and simpler to use and administer shared storage; not only for using it in a Failover Cluster, but for all scenarios when we need shared storage.
- If we have the proper environment for iSCSI, StarWind iSCSI can save us a lot of money comparing the costs of an enterprise hardware solution to use iSCSI.
- The tool provides also important differences with other similar in the market, for example, granularity of permissions we can achieve to guarantee a secure environment.

#### Cons

• Setting up the right environment for iSCSI using StarWind can represent a complex situation. There is no golden rule, this "right environment" depends on a proper sizing and planning about the

scenario and the services we'll be providing; but for scalable and powerful solution you would probably need SAS hard drives, 10gb network cards, possible NIC teaming and other configurations.

Even though we are discussing this as a negative aspect, still is common sense to think about this complex scenario as a trade-off for an expensive hardware solution.

 The price seems very accessible for most companies, but StarWind removed the free version of this tool. I hope they can bring it back any time soon; fits perfectly when we want to make our own simple labs, or like in my case that I've used several times in presentations :)